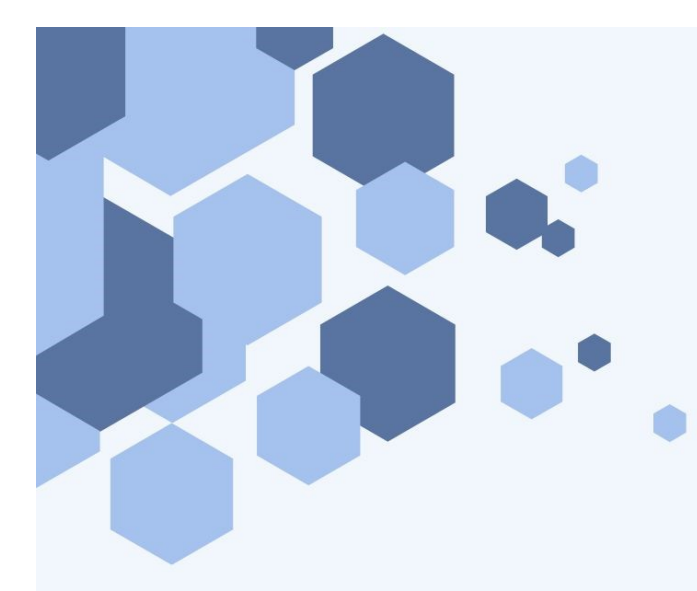

# **SICOIT**

Sistema de Consultas Índice de Titulares (Sólo Uso Oficial)

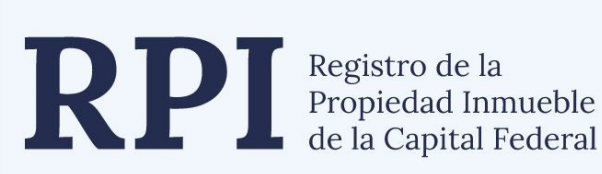

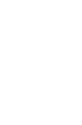

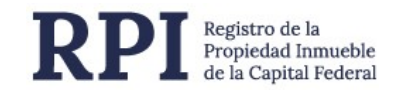

# INTRODUCCIÓN

El Registro de la Propiedad Inmueble ofrece a través de su página de Internet: <u>www.dnrpi.jus.gov.ar</u> consultas de titularidad sobre inmuebles. En este instructivo le explicamos cómo puede realizar dichas consultas.

| Argentina.gob.ar                                                                          | tina  |
|-------------------------------------------------------------------------------------------|-------|
| Inicio Institucional   Guia de Trámites   Protección de la vivienda   Normativa   Persona | I RPI |
| Atención al público                                                                       |       |
| Trámites                                                                                  | NO    |
| Regist Aranceles ad Inmueble                                                              | AA    |
| Horarios de ingreso de trámites web                                                       |       |
| sobre inmu                                                                                |       |
| Preguntas Frecuentes os e informes.                                                       |       |
| Modelos                                                                                   |       |
| Consulta tomo y folio                                                                     |       |
| Calcule el costo de su trámite                                                            |       |
|                                                                                           |       |
|                                                                                           |       |
| Consulta estado de trámite                                                                |       |

#### **QUIENES PUEDEN UTILIZAR EL SERVICIO**

El servicio está pensado para facilitar el acceso a la información, Ud. podrá utilizarlo con cualquier dispositivo que tenga acceso a Internet. Está orientado a Uso oficial, es decir, fiscalías, juzgados, etc. En la barra de menú de la página del RPI, en el desplegable <u>Guía de Trámites</u>, encontrará el link de acceso al sistema.

#### **COMO REGISTRARSE**

Para registrarse como usuario, debe emitir un Oficio o Nota Oficial dirigida a la Dirección General del RPI, con sus datos personales y/o los datos de la institución/organismo a la cual pertenezca.

Dentro de las 48 hs. hábiles, nos pondremos en contacto con Ud., para indicarle cuando puede concurrir al Registro de la Propiedad Inmueble, a retirar un sobre con el usuario y la contraseña asignados.

En caso de no ser contactado dentro de las 48 horas, debe concurrir en el horario de 9hs a 16hs al Registro de la Propiedad Inmueble, y efectuar el reclamo correspondiente.

También puede contactarse a través de la página web, en el apartado de consultas y reclamos: <u>https://www.dnrpi.jus.gob.ar/reclamos.php</u>.

# INFORMACIÓN QUE SE PUEDE CONSULTAR

Previamente a realizar la consulta, el sistema le requerirá los datos del Juzgado, Fuero, Secretaria, Causa y Número de Expediente.

| 🚯 Argentina.gob.ar                          |                                                                                                    |
|---------------------------------------------|----------------------------------------------------------------------------------------------------|
|                                             | Salir Consultas Inicio                                                                                                    |
| Inicio / Consultas                          |                                                                                                    |
| Inicio                                      | Servicios<br>CONSULTA INDICE DE TITULARES                                                                                                    |
| Consultas                                   | Registro de la Propiedad Inmueble de la Capital Federal                                                                                                    |
| Informe de Titulares<br>Atención al Cliente | Denominación de la Entidad / Usuario Web:<br>DIRECCION GENERAL DEL REGISTRO DE LA PROPIEDAD INMUEBLE / STESTI092                                                                                                    |
| Su Cuenta                                   |                                                                                                    |
| Modificación de Datos                       |                                                                                                    |
| Historial de Trámites                       | Juzgado N° 123 Secretaria N° 454<br>Fuero                                                                                                    |
| Salir                                       | Contencioso Administrativo                                                                                                    |
|                                             | San Carlos SA c/ Aseguradora de Créditos y Garantias s/ daños y<br>perjuicios. 074944/2023                                                                                                    |
|                                             | Aceptar                                                                                                    |
|                                             | <ul> <li>ATENCION</li> <li>Todos los campos son obligatorios para ingresar al sistema.</li> <li>Recuerde que Ud. debe ingresar la Causa que motiva la/s consulta/s al sistema.</li> <li>Si Ud. desea realizar consulta/s que se vinculan con otra Causa, recuerde que debe salir y volver a ingresar al sistema.</li> </ul> |

Ud. puede consultar mediante 4 opciones.

- Consulta por apellido y nombre.
- Consulta por número de documento y tipo.
- Consulta por apellido y nombre + número de documento y tipo.
- Consulta por ubicación a través de la calle y número de puerta del inmueble.

| Argentina.gob.ar                               | r                                                                                                    |
|------------------------------------------------|----------------------------------------------------------------------------------------------------|
|                                                | Salir Consultas Inicio                                                                                                    |
| Inicio / Consultas                             |                                                                                                    |
| Inicio                                         | Servicios CONSULTA INDICE DE TITULARES                                                                                                    |
| Informe de Titulares                           | Registro de la Propiedad Inmueble de la Capital Federal                                                                                                    |
| Atención al Cliente                            | Denominación de la Entidad / Usuario Web:<br>DIRECCION GENERAL DEL REGISTRO DE LA PROPIEDAD INMUERI E /STESTI092                                                                                                    |
| Su Cuenta                                      | Juzgado Nº: 123 Secretaria Nº: 454 Fuero: Contencioso Administrativo<br>Causa: San Carlos SA c/ Aseguradora de Créditos y Garantías s/ daños y perjuicios. 074944/003                                                                                                    |
| Modificación de Datos<br>Historial de Trámites | State         Consulta por Nombre         Consulta por Nombre         Consulta por Nombre + Documento (*)                                                                                                    |
| Salir                                          | Consulta por Documento Consulta por Ubicación                                                                                                    |
|                                                | <ul> <li>ATENCION</li> <li>Si consulta por Nombre el sistema le mostrará de a 2 (dos) matrículas y le indicará cuantas faltan por listar.</li> <li>Si consulta por Nombre + Documento el sistema le mostrará resultados que coincidan plenamente con ambos datos.</li> </ul> |

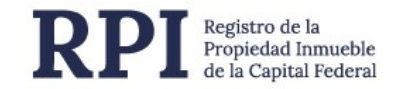

Donde sean requeridos Apellidos y Nombres, debe ingresarse en ese orden, es decir, primero el apellido completo y después el/los nombres de la persona a consultar. Debe escribir los datos EXACTOS, porque el sistema no busca por aproximación o por similitud. Los números de documento, deben ingresarse sin guiones y sin puntos, solo números.

| Argentina.gob.ar      |                                                                                                    |
|-----------------------|----------------------------------------------------------------------------------------------------|
|                       | Salir Consultas Inicio                                                                                                    |
| Inicio                |                                                                                                    |
|                       | Servicios                                                                                                    |
| Inicio                | CONSULTA INDICE DE TITULARES                                                                                                    |
| Consultas             |                                                                                                    |
| Informe de Titulares  | Juzgado Nº: 123 Secretaria Nº: 454 Fuero: Contencioso Administrativo<br>Causa: San Carlos SA c/ Aseguradora de Créditos y Garantías s/ daños y perjuicios. 074944/2023                                                                                                    |
| Atención al Cliente   |                                                                                                    |
| Su Cuenta             | Consulta por Nombre + Documento                                                                                                    |
| Modificación de Datos | Apellido y Nombres / Denominación                                                                                                    |
| Historial de Trámites | Garcia Ana Maria                                                                                                    |
| Salir                 | DNI V 88777666                                                                                                    |
|                       | Para Personas Fisicas, debe ingresar Apellido y Nombres completos en ese orden.     Para Personas Juridicas, debe ingresar el nombre completo de la sociedad. Las siglas las debe escribir con un punto y espacio entre cada letra. Por ejemplo (S. A., S. R. L., etc).     El sistema le mostrará resultados que coincidan plenamente con ambos datos.     Consultar  Ud. puede realizar la consulta durante los siguientes días y horarios:     Lunes a Viernes de 08:00 a 20:00 hs. |

Una vez ingresados los datos, al hacer clic en el botón <u>Consultar</u> podrá ver el resultado de la consulta.

| 🖗 Argentina.gob.ar    |                                                                                                    |                                                                  |                                           |                                                  |
|-----------------------|----------------------------------------------------------------------------------------------------|------------------------------------------------------------------|-------------------------------------------|--------------------------------------------------|
|                       |                                                                                                    | Salir                                                            | Consultas                                 | Inicio                                           |
| Inicio                |                                                                                                    |                                                                  |                                           |                                                  |
|                       | Servicios                                                                                                    |                                                                  |                                           |                                                  |
| Inicio                | CONSULTA INDICE DE TIT                                                                                                    | ULARES                                                           |                                           |                                                  |
| Consultas             |                                                                                                    |                                                                  |                                           |                                                  |
| Informe de Titulares  | Juzgado N°: 123<br>Causa: San Carlos S.A. c/ As                                                                                                    | Secretaria Nº: 454 Fue<br>eguradora de Créditos y Garantías s/ d | ero: Contencioso A<br>daños y perjuicios. | dministrativo<br>074944/2023                     |
| Atención al Cliente   | Consulta Indice de Titulares.                                                                                                    |                                                                  |                                           |                                                  |
| Su Cuenta             | Datos Consultados :                                                                                                    |                                                                  | 4                                         | Almorimir                                        |
| Modificación de Datos | GARCIA ANA MARIA                                                                                                    |                                                                  | 117/00/002/ - 112                         | 277-70 h-                                        |
| Historial de Trámites |                                                                                                    | - Informe emitido e                                              | 1 13/09/2024 a las 12                     | 237:38 ns                                        |
| Salir                 | Tipo de Documento: DNI/LC/                                                                                                    | LE N° 88.777.666                                                 |                                           |                                                  |
|                       | CUIL/CUIT/CDI                                                                                                    | N°. 20-88777666-7                                                |                                           |                                                  |
|                       | Matriculas registradas<br>Matricula 20-333/99<br>Año de Presentación 2009                                                                                                    | Domicilio URUGUAY 1128<br>Seccion 07 Manzana 045 Parce           | ela 020 Proporcion                        | TOTAL                                            |
|                       | Nro. de transaccion 391466                                                                                                    |                                                                  |                                           |                                                  |
|                       | IMPORTANTE: Los datos que se consignan en el despacho del presente sólo revisten carácter indiciario y no<br>producirán efecto publicitario alguno. El interesado deberá solicitar informe dominial (Formulario N°1) con<br>los datos obtenidos, a fin de acreditar la extension de la inscripcion dominial respectiva. (art. 22 L. 17.801). |                                                                  |                                           | diciario y no<br>Irio Nº 1) con<br>2 L. 17.801). |
|                       |                                                                                                    | Volver                                                           |                                           |                                                  |

### SU CUENTA – MENÚ DEL USUARIO

En el menú de usuario, ubicado a la izquierda, Ud. posee una opción llamada <u>Su Cuenta</u>, mediante la cual puede cambiar su contraseña ingresando al link <u>Modificación de Datos</u>.

Cada vez que Ud. cambia su contraseña, los datos vitales para acceder a las consultas, son reencriptados, basándose en la contraseña que Ud. Ingresó. Al ser un método de "ida" solamente, podemos asegurar que solamente el usuario tiene la clave para acceder a sus datos.

De manera tal, que si Ud. olvida su contraseña, no podemos recuperarla, y la única manera que pueda volver a consultar es comunicándose con nosotros a la brevedad, y luego acercarse hasta nuestro organismo, para que le asignemos una nueva contraseña.

| Argentina.gob.ai                                      |                                                           |                                                                                                    |
|-------------------------------------------------------|-----------------------------------------------------------|----------------------------------------------------------------------------------------------------|
|                                                       |                                                           | Salir Consultas Inicio                                                                                       |
| nicio / Consultas / Su Cuenta / Modificación de Datos |                                                           |                                                                                                    |
|                                                       | Servicios                                                 |                                                                                                    |
| nicio                                                 | CONSULTA INDICE DE TITULARES                              | 5                                                                                                    |
| Consultas                                             | Desistes de la Dessie de d'Annuelle de la Casital Federal |                                                                                                    |
| Informe de Titulares                                  | Registro de la Propiedad inimueble de la Capital Federal  |                                                                                                    |
| Atención al Cliente                                   | DIRECCION GENERAL DEL REGISTRO DE LA PROPIEDA             | DINMUEBLE / STEST1092                                                                                        |
| Su Cuenta                                             | Juzgado Nº: 123 Sec<br>Causa: San Carlos S.A. c/ Asegura  | cretaria №: 454 Fuero: Contencioso Administra<br>dora de Créditos y Garantías s/ daños y periuicios 074944/2 |
| Modificación de Datos                                 | Modificacion de Datos                                     |                                                                                                    |
| Modificación de Datos                                 | DIRECCION GENERAL DEL<br>Denominación:REGISTRO DE LA      | Nro. Abonado:108                                                                                             |
| Historial de Trâmites                                 | PROPIEDAD INMUEBLE                                        |                                                                                                    |
| Salir                                                 | Cuil / Cuit:0                                             | Domicilio:BELGRANO 1130                                                                                      |
|                                                       | Cod. Postal:1092                                          | Provincia: CIUDAD AUT BSAS                                                                                   |
|                                                       | Fais:Rep. Argentina<br>Fax:                               | Teléfono Celular:                                                                                            |
|                                                       | e-mail:                                                   | e-mail Alternativo:                                                                                          |
|                                                       | Contraseña:***************                                |                                                                                                    |

En el apartado Su Cuenta, también tiene la posibilidad de acceder al <u>Historial de Trámites</u>, donde podrá ver todas las consultas realizadas.

| Argentina.gob.ar                                       |                                                                                                    |                                                                                                    |                                                        |                                                        |
|--------------------------------------------------------|----------------------------------------------------------------------------------------------------|----------------------------------------------------------------------------------------------------|--------------------------------------------------------|--------------------------------------------------------|
|                                                        |                                                                                                    |                                                                                                    | Salir Cons                                             | ultas Inicio                                           |
| Inicio / Consultas / Su Cuenta / Historial de Trâmites |                                                                                                    |                                                                                                    |                                                        |                                                        |
| Inicio                                                 |                                                                                                    |                                                                                                    |                                                        |                                                        |
| Consultas                                              | D. H. L. D. H. L.                                                                                                    |                                                                                                    |                                                        |                                                        |
| Informe de Titulares                                   | Registro de la Propiedad                                                                                                    | Inmueble de la Capital Federal                                                                                                    |                                                        |                                                        |
| Atención al Cliente                                    | DIRECCION GENERAL DE                                                                                                    | EL REGISTRO DE LA PROPIEDAD INMU                                                                                                    | IEBLE / STEST1092                                      |                                                        |
| Su Cuenta                                              | Ca                                                                                                    | Juzgado Nº: 123 Secretaria I<br>ausa: San Carlos S.A. c/ Aseguradora de                                                                                                    | Nº: 454 Fuero: C<br>Créditos y Garantías s/ daños      | ontencioso Administrativo<br>y perjuicios. 074944/2023 |
| Modificación de Datos                                  | Historial de Tramites                                                                                                    | -                                                                                                    |                                                        | Créditos                                               |
| Historial de Trámites                                  | Fecha                                                                                                    | Descripción                                                                                                    | Contenido                                              | gastados                                               |
| Salir                                                  | 10/99/2024 12:55 19 Inf<br>13/09/2024 12:25:48 Inf<br>13/09/2024 12:25:48 Inf<br>13/09/2024 12:37:38 Inf<br>13/09/2024 12:43:08 Inf<br>13/09/2024 12:59:04 Inf | de Dominio por Apellido, Nombre y Docu<br>de Dominio por Apellido, Nombre y Docu<br>de Dominio por Apellido, Nombre y Docu<br>de Dominio por Apellido y Nombre<br>de Dominio por Apellido y Nombre<br>de Dominio por Apellido, Nombre y Docu | mento<br>mento<br>mento<br>mento<br>GARCIA ANA MARIA D | 0<br>0<br>0<br>0<br>0                                  |

## DESCRIPCIÓN Y ALCANCE DEL SERVICIO

El Registro de la Propiedad Inmueble de la Capital Federal se reserva el derecho de modificar el servicio, o las condiciones de acceso al mismo, publicando las novedades en la página web del RPI, con la anticipación correspondiente, previa a la puesta en vigencia de dichas modificaciones.

El Registro almacenará los datos personales del abonado, y la sola firma de cualquiera del Oficio o Nota Oficial, presupone de manera unívoca la aceptación y el consentimiento para que el Registro proceda al almacén de dicha información de la manera que crea conveniente.

El Registro se compromete a no difundir la información personal del abonado, y a resguardar la privacidad de sus datos.

El servicio de Consulta Índice de Titulares, tendrá un horario fijo de funcionamiento, de Lunes a Viernes hábiles, de 8hs. a 20hs. Fuera de esos días y horarios, el abonado solo podrá consultar por los datos de su cuenta.